특허 동향 보고서

# 중국 특허청 특허 검색 소개 및 검색 예

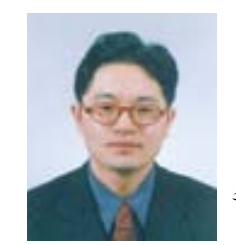

조사분석 1팀 김 영 헌

## l. 서론

세계의 각 기업들은 거대한 시장 잠재성을 갖고 있는 중국 으로 앞다투어 진출하고 있으며, 이에 따라 중국의 경제 시장 규모는 갈수록 증가하고 있다. 이와 같이 중국 시장의 중요성 이 커지면서, 자연스럽게 특허 분야에서도 중국 특허에 대한 관심이 고조되고 있다. 그러나 아직까지는 언어상 또는 데이 터 제공 등의 문제로 중국 특허에 접근하기가 쉽지 않는 것이 사실이다. 물론, 유럽특허청 혹은 델피온 등에서 영문 검색을 통해 제한적으로 중국 특허를 검색하는 방법이 일부 활용되 고 있다.

한편, 중국 특허청에서는 현재 중국 특허 자료를 원문 검색 및 영문 검색으로 제공하고 있는데, 이하에서 특히 중국 원문 특허 검색에 대해서 간단히 소개함으로써, 조금이나마 중국 특허를 검색하는데 작은 도움이 되었으면 한다.

## II. 본론

1. 중국 특허청의 검색 사이트 찾아가기

#### [그림1]은 중국특허청

(http://www.sipo.gov.cn/sipo/default.htm)의 메인 페이지이다.

빨간색 원으로 표시한 아이콘이 특허 검색 페이지로 링크되 어 있다.

상기와 같이 중국특허청의 메인 페이지를 통해서 검색 페이 지로 들어 올 수도 있으며, 웹 주소

http://www.sipo.gov.cn/sipo/zljs/default.htm를 통하여 직접 검색 페이지로 들어 올 수도 있다.

[그림2]에서 빨간색 사각형으로 표시한 것이 검색창이며, 상부 및 좌측부의 메뉴는 중국특허청의 다른 카테고리로 연 결되어 있다. 이하, 검색 창을 보다 구체적으로 알아보자.

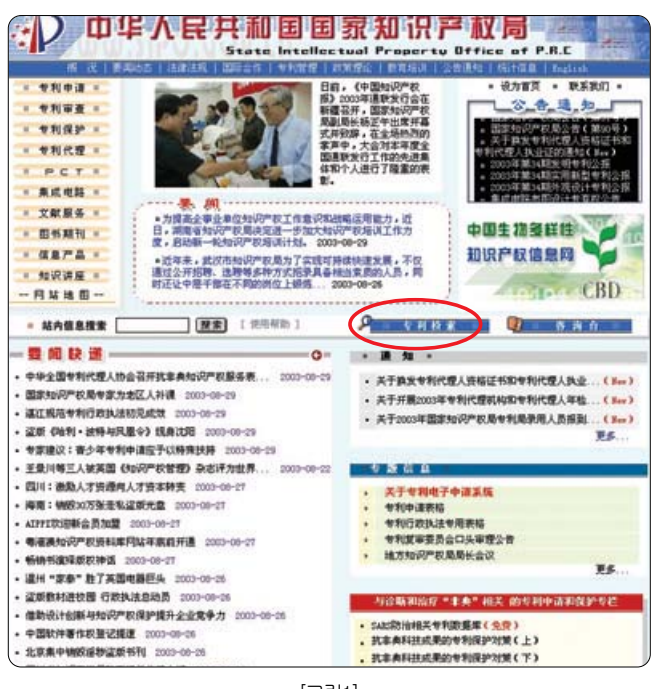

[그림1]

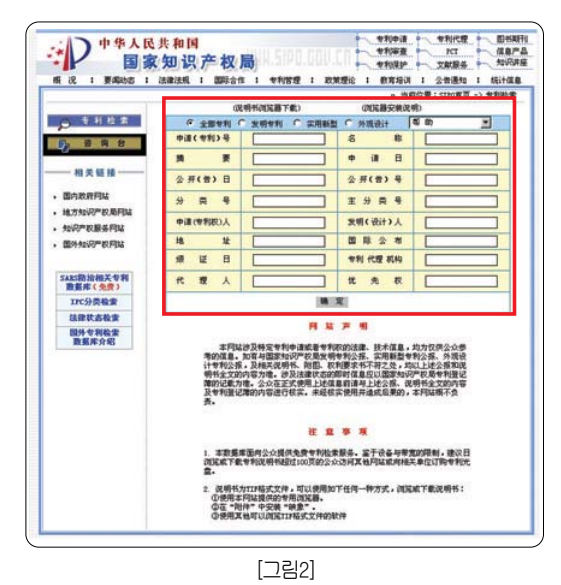

특허 동향 보고서

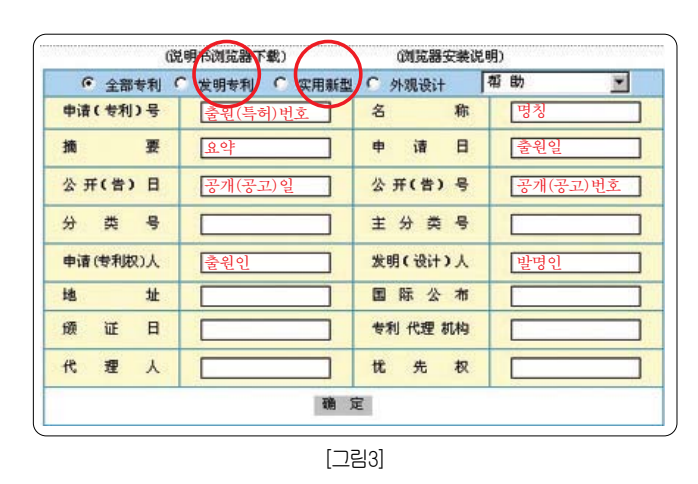

#### 2. 각 검색 창 설명

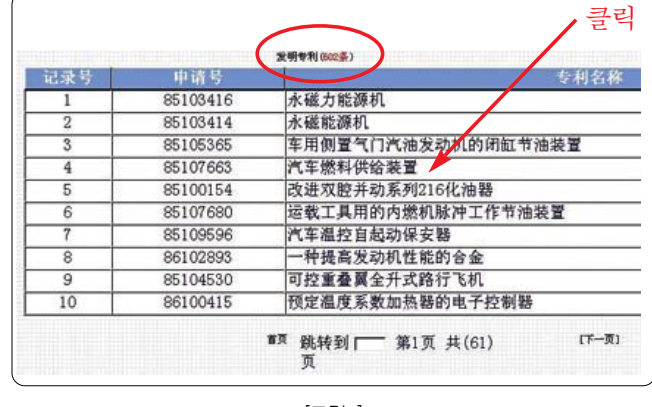

[그림5]

[그림3]의 검색창에서 좌측의 빨간색 원은 특허를 우측의 빨간색 원은 실용신안을 의미한다. 따라서, 특허와 실용신안 을 구분해서 조사할 경우에는 각각에 체크해서 조사하며, 구 분하지 않을 경우에는 맨 앞의 전부를 체크하면 된다. 그리고, 각각의 검색 항목에 파란글자로 설명한 바와 같이 좌측 최상 단은 출원(특허)번호, 우측 최상단은 명칭을 기입하는 검색창 이다.

특히, 좌측에서 두 번째 단은 '摘要'즉 요약을 의미하는 것 으로, 중국어 원문 요약에서 키워드 검색이 가능한 곳이다.

#### 3. 키워드 검색 예

이제부터는 실제로 摘要(요약창)에 검색어를 입력하여 검 색해 보자. [그림4]와 같이 특허로 한정하고, 검색어로는 "자 동차"와 "엔진"을 AND 조합으로 입력했다. 한편, 중국어 입 력은 세이차이나(http://www.saychina.co.kr/index.html)의한 중사전을 이용했다.

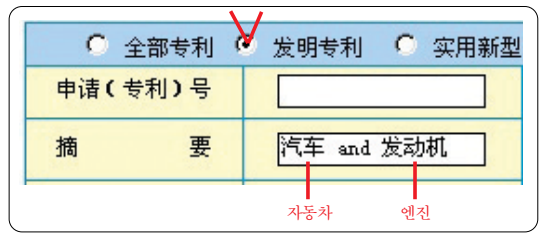

[그림4] 특허 체크

이와 같이 검색해 본 결과 602건의 관련 특허가 검색되었다.

참고로, KIPRIS에서 동일한 키워드로 검색해 본 결과, 한국 에서는 5826건이 검색되었다.

(중국 특허청의 특허 문서 탑재 범위는 정확하게 알지 못하 지만, 출원번호로부터 유추해 볼 때, 대략 1985년 전부터 탑 재되었으리라 추측됨, <KIPRIS는 1983년 3월 이후부터:공개 기준>)

한편, 위의 그림에서와 같이 4번의 출원번호 '85107663', 명칭 '자동차의 연료공급장치'를 클릭하여 상세 결과 화면을 보도록 하자.

| 1681                         | NINGROWN                                                                                                    |                                         |                                     |
|------------------------------|----------------------------------------------------------------------------------------------------|-----------------------------------------|-------------------------------------|
| C0#41                        | 89031963                                                                                                    | 10901                                   | 1996.95.15                          |
| £#0253                       | PO2821/18                                                                                                    | 2 - 2 - 2 - 2 - 2 - 2 - 2 - 2 - 2 - 2 - | PERMITY/NR. POCREL/LE               |
| (0.04)                       |                                                                                                    | VF OF                                   |                                     |
| LORDWARD2                    |                                                                                                    | 14 a 13                                 | 1898, 18, 18                        |
| 1852.03                      |                                                                                                    | 649.43                                  | T3213994_01_0400222PC30325888//1994 |
| EPRA3                        | <b>株式臺灣目前的新</b>                                                                                                    | E min 3                                 | Gastri                              |
| ERMAN .                      | 州中醫療、所由予療法、山内陽光                                                                                                    | E 2014 (P (B 2                          |                                     |
| 185243                       |                                                                                                    | 【电六日末日候】                                |                                     |
| Certification 1              | 中都市研究最新进展外自专物代理的                                                                                                    | E40mA3                                  | 3.8%                                |
| 単立れからを大きれるべい<br>を気味に多なたかともあた | THE PALKA, COMPACT AND A LONG TO THE PARTY OF THE PARTY OF THE PARTY O | あは7,388件変更、当果有充衡に適<br>たう100の変え、必要了要は、   | CHALLING CONTINUES OF CONTINUES     |

[그림6]

[그림6]과 같이 중앙부에는 텍스트에 의한 서지사항이 기 재되어 있고, 하부에는 중국어에 의한 요약이 기재되어 있다.

특허 동향 보고서

#### 4. 중국어 전문 보기

한편, 좌측의 빨간색 사각형으로 표시된 것은 출원공개를 의미하는 것으로 이를 클릭하면, 중앙부에 중국공개특허공보 (그림 파일)의 첫 페이지가 표시된다.

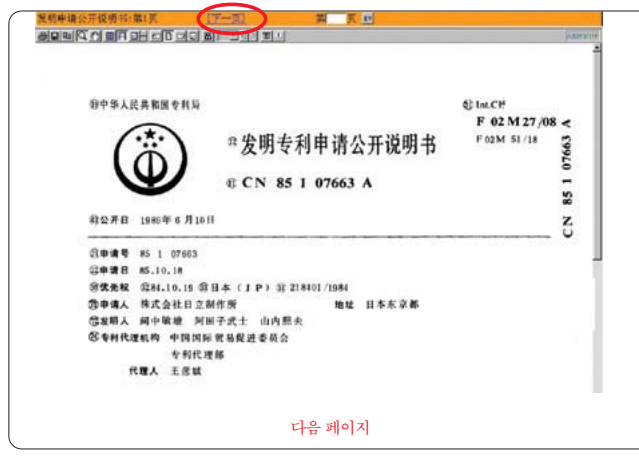

[그림3]

이와 같이 표시된 중국공개특허공보는 필요에 따라 상단에 표시된 다음페이지 아이콘을 클릭하여 다음 장으로 이동하면 서 전문을 볼 수 있다.

### Ⅲ. 결론

지금까지 간단하게 중국특허청에서 특허 검색하는 것에 대 해 알아보았다. 중국 특허를 검색함에 있어서, 무엇보다도 걸 립돌이 되는 것은 언어가 아닌가 생각된다.

비록, 언어 혹은 데이터 제공 등의 이유로 키워드 검색은 어 럽겠지만, 지금까지 알아본 바와 같이 간단한 번호 검색 정도 는 누구나 쉽게 할 수 있음을 알 수 있다. ◙

《 참고로, 중국특허청은 영문 초록 검색도 함께 제공하고 있다. 》 (http://211.152.13.116/sipo\_English/ssyq\_e/zljs\_e/default.htm)

본 리포트에 대한 상세특허정보DB를 신청하고자 하거나 기 타 문의사항이 있으신 분은 한국특허정보원(www.kipi.or.kr) 으 로 연락주시기 바랍니다. Tel: 02-3452-8144 (교532) Fax: 02-3453-2966 Homepage: 한국특허정보원 www.kipi.or.kr KIPRIS 온라인 서비스 www.kipris.or.kr 특허정보조사분석서비스 www.forx.org

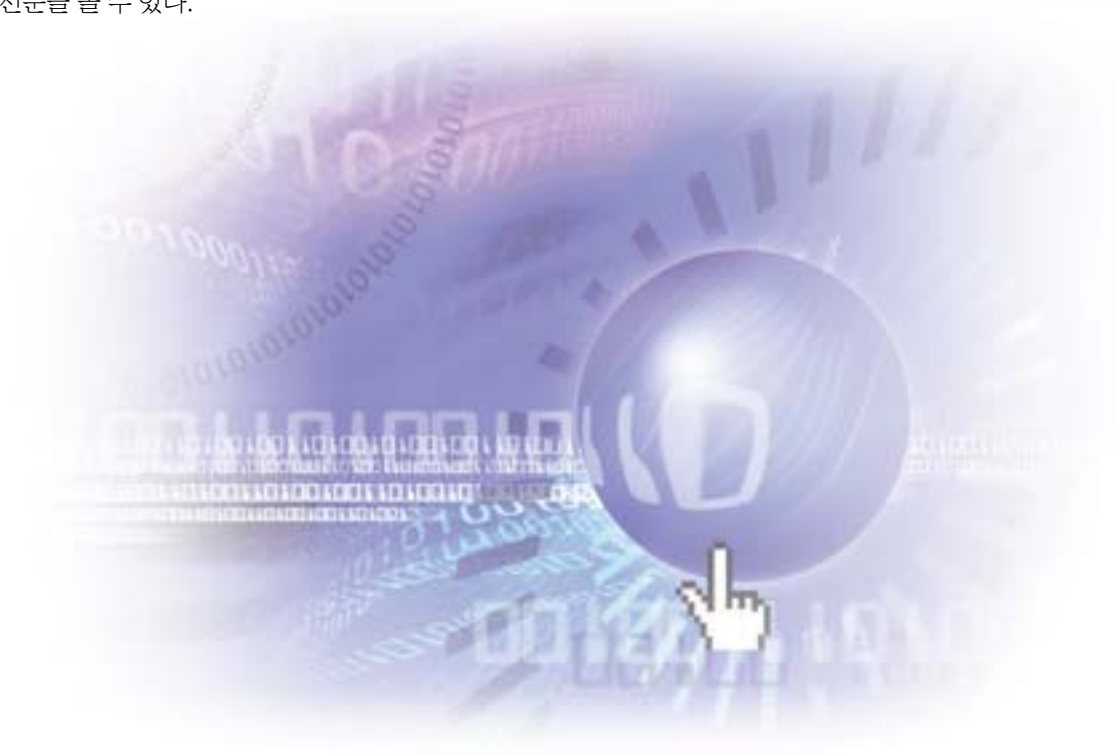